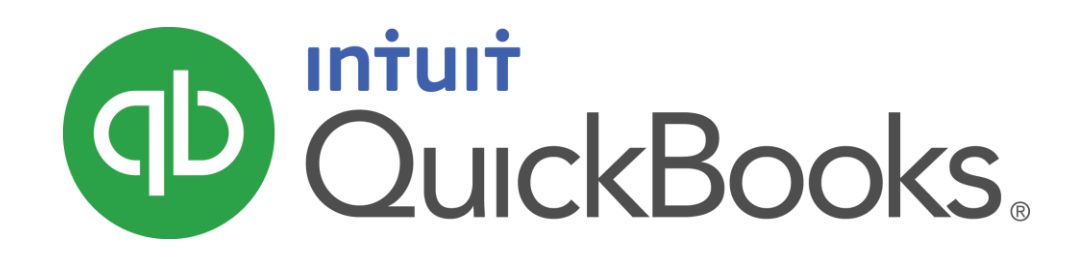

QUICKBOOKS 2017 STUDENT GUIDE

Lesson 11 Tracking and Paying Sales Tax

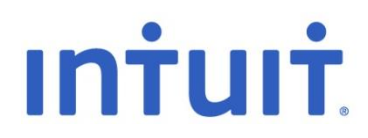

### Copyright

Copyright 2017 Intuit, Inc. All rights reserved. Intuit, Inc. 5100 Spectrum Way Mississauga, ON. L4W 5S2

### Trademarks

©2017 Intuit Inc. All rights reserved. Intuit, the Intuit logo, Intuit ProLine, Lacerte, ProAdvisor, ProSeries and QuickBooks, among others, are trademarks or registered trademarks of Intuit Inc. in the United States and other countries. Other parties' marks are the property of their respective owners.

#### Notice to Readers

The publications distributed by Intuit, Inc. are intended to assist accounting professionals in their practices by providing current and accurate information. However, no assurance is given that the information is comprehensive in its coverage or that it is suitable in dealing with a client's particular situation. Accordingly, the information provided should not be relied upon as a substitute for independent research. Intuit, Inc. does not render any accounting, legal, or other professional advice nor does it have any responsibility for updating or revising any information presented herein. Intuit, Inc. cannot warrant that the material contained herein will continue to be accurate nor that it is completely free of errors when published. Readers should verify statements before relying on them.

# Table of Contents

| Lesson Objectives                   | 4  |
|-------------------------------------|----|
| Overview of Sales Tax in QuickBooks | 5  |
| Sales Tax Reports                   | 10 |
| Review Activities                   | 13 |

# Lesson Objectives

- Learn how QuickBooks handles sales tax in QuickBooks (the steps involved in tracking, collecting, and remitting)
- Learn how to set up QuickBooks to track sales tax
- Learn how to apply sales tax to a sale
- Learn how to determine a business's sales tax liability
- To remit sales tax to an agency

# Overview of Sales Tax in QuickBooks

# **Sales Tax Overview**

If you collect sales tax, QuickBooks helps automate your sales tax tracking so you can keep accurate records about the sales tax you collect and pay. QuickBooks sets up sales tax for your location.

In this section you'll learn more about sales tax concepts. This will help you understand how QuickBooks uses sales tax items, rates, and codes to track the sales tax you collect from your customers and pay to your tax agency.

**Sales Tax Agency:** The government agency that sets the requirements for sales tax collection and payment, e.g., CRA. Sales tax agencies are set up as vendors, because you make payments to them. Separate vendors are set up for each tax agency depending on your province. For example, in Ontario you will have a "Receiver General" vendor and a "Ministry of Finance (ON)" vendor.

**Sales Tax Code**: The identifier that you use on forms to charge sales tax. Behind the scenes, the sales tax code represents a sales tax item, or a sales tax group item. You can see all of your sales tax codes in the Sales Tax Codes List.

**Sales Tax Item:** A QuickBooks item (found in the Item List) that stores the sales tax rate or amount. It is used behind the scenes to calculate the appropriate sales tax for each transaction. Each sales tax item links to a specific line of the sales tax return, therefore there are separate sales tax items for things you sell and things you buy.

**Sales Tax Group**: A QuickBooks item that combines 2 or more sales tax items so you can represent the group by a single sales tax code. For example, Tax A of 5% on sales and Tax B of 8% on sales are combined in a sales tax group item. A sales tax code called "A+B" is used on sales forms to track and report each separate tax amount to its correct sales tax account and agency.

**NOTE:** All of this information is setup for you when you tell QuickBooks in which province your business is located during the company setup process (Interview Process). This information explains the terms that QuickBooks uses to track your sales tax behind the scenes.

If your sales tax is not enabled do the following:

- 1. Click Edit and then click Preferences.
- 2. Click Sales Tax and then click Company Preferences.
- 3. Select Yes.

|                                | Preferences                                                                        | ×         |
|--------------------------------|------------------------------------------------------------------------------------|-----------|
| Recounting                     | My Preferences Company Preferences                                                 | ок        |
| Bils                           | Do you charge sales tax?                                                           | Cancel    |
| Calendar                       | CUSTOMER AND VENDOR TAX CODES DISPLAY TAXES                                        | Help      |
| Desktop View                   | Use Customer Tax Codes  Glow tax inclusive (gross) prices and costs to be entered. | Default   |
| Finance Charge                 | Use Vendor Tax Codes<br>Qnly display tax total on transactions.                    | Also See: |
| tems & inventory               | Assign sales tax code you use most often for                                       | General   |
| Jobs & Estimates               | Taxable items S + Non-taxable items E +                                            |           |
| Payments                       |                                                                                    |           |
| Payroll & Employees  Reminders |                                                                                    |           |
| Reports & Graphs               |                                                                                    |           |
| Sales Tax                      |                                                                                    |           |
| Search Send Forms              |                                                                                    |           |
| Service Connection             |                                                                                    |           |
| ▼ Openny                       |                                                                                    |           |

## 4 Easy Steps to track and pay your sales tax:

- 1. Set up your tax rates and agencies QuickBooks does this for you. Tax rates are the rates for GST, HST, PST and QST. Agencies are the Receiver General and the Minister of Finance for each province.
- 2. Add sales tax to sales transactions you'll add sales tax codes to QuickBooks sales transactions like invoices and sales receipts. QuickBooks will track the sales tax collected.
- 3. Add sales tax to expense and purchase transactions.
- 4. Remit your sales tax.

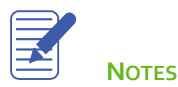

# Set up Tax Agencies

QuickBooks does this for you. You can view the Receiver General in the **Vendor Centre**.

|                                        |                    | Vendor Centre: Receiver General                      | - 🗆 ×                                     |
|----------------------------------------|--------------------|------------------------------------------------------|-------------------------------------------|
| 🧸 New Vendor 🔻 🗐 New                   | Transactions 🔻 📒 🛛 | rint 🔻 🎬 E <u>x</u> cel 🔻 🛗 Word 🔻 🙀 Bill Tracker    |                                           |
| Ven <u>d</u> ors Tr <u>a</u> nsactions |                    | Vendor Information                                   | ★ NOTE                                    |
| Active Vendors                         |                    | Company Name<br>Full Name<br>Verder Tuna Tax 2000 cv | No note available REPORTS FOR THIS VENDOR |
| NAME                                   | BALANCE TOTAL      | Billed From Receiver Conorol                         | QuickReport                               |
| Gunes's Marketing                      | 0.00               |                                                      | Open Balance                              |
| Insurance Experts                      | 0.00               |                                                      |                                           |
| Jeanne's Compu-Excellence              | 0.00               |                                                      |                                           |
| Jesse's Convenience Store              | 0.00               |                                                      | QuickBooks Cheques &                      |
| Kevin Anderson Barrister and           | 0.00               |                                                      | <ul> <li>Supplies: Learn more</li> </ul>  |
| Ministry of Finance (BC)               | 0.00               |                                                      |                                           |
| Receiver General                       | 0.00               |                                                      |                                           |
| Rick's Plumbing                        | 0.00               | Transactions Contacts To Do's Notes Sent Email       |                                           |
| Roger's and Company CA's               | 900.00             |                                                      | 0040 40/04/0040                           |
| Royal Bank                             | 0.00               |                                                      | 2010 - 12/31/2010                         |
| Savings Unlimited                      | 0.00               | TYPE NUM DATE V ACCOUNT                              | AMOUNT                                    |
| Sheldon's Software House               | 0.00               | Liability Cheque To Print 09/12/2016 Chequing        | -9,048.50                                 |
| The Phone Co.                          | 329.74             |                                                      |                                           |
| Totman's                               | 0.00               |                                                      |                                           |
| Union 8017                             | 0.00               | Manage Transactions 🔻 Run Reports 🔻                  |                                           |
|                                        | <b>V</b>           |                                                      |                                           |

## **Adding Sales Tax to Sales Transactions**

Here's how sales tax is used and calculated on a transaction form:

The sales tax code, shown in the Tax column of the transaction form, is the one you assigned to the product or service.

The sales tax code represents a **sales tax item** or **sales tax group item**, which contains the **sales tax rate** and other details. QuickBooks uses this information to calculate the sales tax and link it to a sales tax agency (e.g. the Receiver General), and a line on the agency's sales tax return.

The tax total area at the bottom of the line items shows the sum of the GST/HST and provincial sales tax, if applicable, for the entire transaction.

While there are places to set defaults for these tax settings, you can also modify each invoice accordingly. This is an important thing to understand if your business works in multiple states and if it is a combination wholesaler/retailer.

To add sales tax to a customer transaction:

- 1. Open the sales transaction form.
- 2. Add the Customer, Date, Item, Quantity and Amount.
- 3. In the **Tax** column choose the Tax code. The code will calculate the amount based on the % tax of the linked tax item (QuickBooks summarizes the total of the sales tax collected on this invoice in the GST on Sales field).
- 4. Save the transaction. QuickBooks now records the sales tax amount collected to the appropriate sales tax item and makes an entry in the appropriate sales tax liability account.

|                                         | Create Invoices                                                  |                                                |                                                                              |                                                               | – 🗆 ×    |
|-----------------------------------------|------------------------------------------------------------------|------------------------------------------------|------------------------------------------------------------------------------|---------------------------------------------------------------|----------|
| Main Formatting Send Reports            |                                                                  |                                                |                                                                              |                                                               | × 20     |
| Find New Save Delete Memoriz            | Copy Orint Later<br>e Mark As<br>Pending Print Email Email Later | Attach<br>File                                 | Time/Costs<br>y Credits Receive<br>Payment                                   | Create a Batch<br>Refund/Credit<br>s                          |          |
| CUSTOMER:JOB, Jeremy:Kitchen Renovation | TEMPLATE Invoice from F                                          | Proposal 👻                                     |                                                                              |                                                               | <        |
| Invoice                                 |                                                                  | INVOICE DATE:<br>06/25/2017<br>INVOICE #:<br>8 | BILL TO:<br>Greene, Jeremy<br>133 Sunnyside Blvd<br>Vancouver, BC<br>V2H 1S0 |                                                               |          |
|                                         |                                                                  |                                                | P.                                                                           | O. NUMBER: TERMS                                              |          |
|                                         |                                                                  |                                                | ſ                                                                            |                                                               | -        |
| ITEM                                    | DESCRIPTION                                                      | QTY                                            | RATE CUR                                                                     |                                                               |          |
| Direct Labour:Cabinetry & Count. Lab.   | Cabinetry & Countertops                                          | 0.6                                            | 4,500.00                                                                     | 2,700.00 G                                                    |          |
| Direct Labour:Drywall Labour            | Drywall Labour                                                   | 0.6                                            | 450.00                                                                       | 270.00 G                                                      |          |
| Direct Labour:Electrical Labour         | Electrical Labour                                                | 0.6                                            | 1,350.00                                                                     | 810.00 G                                                      | 1155     |
|                                         |                                                                  |                                                |                                                                              |                                                               | <b>V</b> |
| CUSTOMER MESSAGE                        |                                                                  | TOTAL<br>PAYMENTS APPLIED<br>BALANCE DUE       | ST ON SALES 5.0% 5.0%                                                        | 1,491.85<br>0.00<br>31,328.85<br>28,866.85<br><b>2,462.00</b> |          |
| MEMO CUS<br>TAX                         | TOMER -                                                          | :                                              | S <u>a</u> ve & Close                                                        | Save & New Rev                                                | ert      |

## Adding Sales Tax to Expense and Purchase Transactions

In order to capture the sales tax portion of expense and purchase transactions, QuickBooks lets you record sales tax codes on all purchase transactions. This captures the "input tax credits" that will be used in the calculation of your sales tax payable to your tax agency.

To record sales tax on purchase transactions, do the following:

- 1. Open the expense or purchase transaction like a bill, credit card expense or cheque:
- 2. Choose the vendor in the **Purchased from** field, enter the **Date** and **Amount** in the top portion of the transaction.
- 3. Choose the **Account** to track the expense. **NOTE**: You can setup the expense account with a default tax code that will display each time you choose the account on an expense transaction. If the account has a default tax code, you are not required to do anything.
- 4. Choose the **Tax Code**. QuickBooks calculates the sales tax amount and it is displayed in the footer portion of the transaction.
- 5. Click **Save** to record the transaction.

|                    |               | Enter C                                            | Credit Card Charges     | - Visa                             |                    | — I                         | <b>- ×</b> |
|--------------------|---------------|----------------------------------------------------|-------------------------|------------------------------------|--------------------|-----------------------------|------------|
| Main Reports       |               |                                                    |                         |                                    |                    | 20                          | ^          |
| Find New Sa        | ve Delete     | reate a Copy<br>lemorize                           | Downl<br>Attach<br>File | oad Card Charges 🖳<br>Select<br>PO | Enter<br>Time      | Clear Recalculate<br>Splits |            |
| CREDIT CARD        | it Cards:Visa | •  Purc                                            | chase/Charge 🔵 Ref      | und/Credit ENDING BALA             | NCE                | 4,755                       | 5.00       |
| Credit C           | ard Pur       | chase/0                                            | Charge                  |                                    |                    |                             |            |
| PURCHASED FROM     | Sheldon's Sol | tware House                                        |                         |                                    | DATE<br>REE NO     | 07/15/2016                  |            |
|                    |               |                                                    |                         |                                    | AMOUNT             | 920.85                      |            |
| MEMO<br>Expenses   | \$877.00      | <i>×″ II № <mark>≫ II °</mark><br/>te<u>m</u>s</i> | \$0.00                  | Ready to pay a credit c            | ard bill?          |                             |            |
| ACCOUNT            |               | TAX                                                | AMOUNT MEMO             |                                    |                    | CUSTOMER BILLA              | 8          |
| Supplies:Office St | Ipplies       | ▼ G ▼                                              | 877.00 New sof          | tware for QuickBooks               |                    | •                           |            |
|                    |               |                                                    |                         |                                    |                    |                             |            |
|                    |               |                                                    |                         |                                    |                    |                             |            |
|                    |               |                                                    |                         |                                    |                    |                             |            |
| VENDOR TAX CODE    | •             |                                                    |                         | GST (ITC) 5.0%                     |                    | 43.85 Edit                  |            |
|                    |               |                                                    |                         |                                    | · · ·              | 0.00                        |            |
|                    |               |                                                    |                         | -                                  |                    |                             |            |
|                    |               |                                                    |                         |                                    |                    |                             |            |
|                    |               |                                                    |                         | Save & Close                       | <u>S</u> ave & New | Clear                       |            |

# Sales Tax Reports

You can create several reports that help you understand your sales tax liabilities in QuickBooks. The most important report is the Tax Agency report. This report shows you the information for each line of the sales tax return. This will help you as you file your return in QuickBooks and then complete and submit your return to your sales tax agency. Sales tax reports are on an accrual basis, as required by CRA.

# Sales Tax Agency Report – GST/HST Return Report

- 1. Go to the Sales Tax menu, then click Tax Agency Report.
- 2. Choose the Agency (Receiver General, Minister of Finance, etc.)
- 3. In the **Dates** field, set the date range of the sales tax filing. QuickBooks displays the report.

|                                       |                   | Ta                        | x Agency                   | y Repo                         | rt            |                              |            |                        |          |                  | – 🗆 × |
|---------------------------------------|-------------------|---------------------------|----------------------------|--------------------------------|---------------|------------------------------|------------|------------------------|----------|------------------|-------|
| Customize Report Comm                 | ent on Report     | Memori <u>z</u> e         | Prin <u>t</u>              | E-ma                           | i v           | Excel                        | •          | Hide He <u>a</u> der   | Collapse | Refre <u>s</u> h |       |
| Tax Agency Receiver General           | Ŧ                 |                           |                            |                                |               |                              |            |                        |          |                  |       |
|                                       |                   |                           |                            |                                |               |                              | F          | ile Tax Retur <u>n</u> |          |                  |       |
| Dates This Sales Tax Qu               | arter 💌           | From 07/01/               | 2016 🗎                     | То                             | 09/30         | 2016                         |            |                        |          |                  |       |
| 12:57 PM<br>09/14/16<br>Accrual Basis |                   | White Rid<br>GST/<br>July | ge Cor<br>HST I<br>through | n <b>stru</b><br>Retu<br>Septe | ctior<br>rn F | Com<br>Com<br>Cepo<br>r 2016 | ipar<br>rt | у                      |          |                  |       |
|                                       |                   |                           |                            |                                |               |                              |            | Jul - Sep 16           |          |                  |       |
|                                       | Line 101 Sales an | d other revenu            | е                          |                                |               |                              | •          | 144,690.15             |          |                  |       |
|                                       | Line 10           | 3 GST/HST colle           | ected or c                 | ollectit                       | ole           |                              |            | 7,234.51               |          |                  |       |
|                                       | Line 10           | 4 Adjustments             |                            |                                |               |                              |            | 0.00                   |          |                  |       |
|                                       | Line 105          | Total GST/HST a           | nd adjust                  | ments                          | for pe        | riod                         |            | 7,234.51               |          |                  |       |
|                                       | Line 10           | 6 Input tax cred          | lits (ITCs                 | )                              |               |                              |            | 5,873.28               |          |                  |       |
|                                       | Line 10           | )7 Adjustments            |                            |                                |               |                              |            | 0.00                   |          |                  |       |
|                                       | Line 108          | Fotal ITCs and a          | djustmer                   | nts                            |               |                              |            | 5,873.28               |          |                  |       |
|                                       | Line 109 Net      | Тах                       |                            |                                |               |                              |            | 1,361.23               |          |                  |       |
|                                       | Line 110 I        | nstalment and             | other ann                  | ual file                       | r payn        | nents                        |            | 0.00                   |          |                  |       |
|                                       | Line 111 F        | lebates                   |                            |                                |               |                              |            | 0.00                   |          |                  |       |
|                                       | Line 112 Tot      | al other credits          |                            |                                |               |                              |            | 0.00                   |          |                  |       |
|                                       | Line 113A Bala    | nce                       |                            |                                |               |                              |            | 1,361.23               |          |                  |       |
|                                       | Line 205 GS       | T/HST due on ac           | quisition                  | of taxa                        | ble re        | al prop                      | e          | 0.00                   |          |                  |       |
|                                       | Line 405 Oth      | er GST/HST to I           | be self-as                 | sesse                          | d             |                              |            | 0.00                   |          |                  |       |
|                                       | Line 113B Total   | other debits              |                            |                                |               |                              |            | 0.00                   |          |                  |       |
|                                       | Line 113C Balance | e                         |                            |                                |               |                              |            | 1,361.23               |          |                  |       |
|                                       |                   |                           |                            |                                |               |                              |            |                        |          |                  |       |

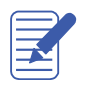

# **Filing Sales Tax**

- 1. Go to the Sales Tax menu and click File Sales Tax.
- 2. Click the **Tax Agency** drop-down arrow and select the **Sales Tax Agency** (e.g. Receiver General).
- 3. Check the dates that QuickBooks shows in the From and To fields.
- 4. The detail area displays all the lines in the agency's sales tax return, with the balance owing or receivable at the bottom.
- 5. Click File Tax Return.

| 3                                                                                                    | F                                      | ile Sale | s Tax |            |          |    | - 1           | □ × |
|----------------------------------------------------------------------------------------------------|----------------------------------------|----------|-------|------------|----------|----|---------------|-----|
| Tax Agency                                                                                                    | Receiver General                       | Ŧ        | Dates | Custom     |          |    |               | •   |
|                                                                                                    |                                        |          | From  | 07/01/20   | 16 🗎     | То | 09/30/2016    |     |
| Your Calculat                                                                                                    | ted Tax Return                         |          |       |            |          |    |               |     |
| SALES TAX DES                                                                                                    | CRIPTION                               |          | LINE  | AMOUNT     | BALANCE  |    | Adjust Return |     |
| Sales and othe                                                                                                    | r revenue                              |          | 101   | 144,690.15 |          |    |               |     |
| GST/HST collect                                                                                                    | cted or collectible                    |          | 103   | 7,234.51   |          |    | Print Return  |     |
| Adjustments                                                                                                    |                                        |          | 104   | 0.00       |          |    |               |     |
| Total GST/HST                                                                                                    | and adjustments for period             |          | 105   |            | 7,234.51 |    |               |     |
| Input tax credits                                                                                                    | (ITCs)                                 |          | 106   | 5,873.28   |          |    |               |     |
| Adjustments                                                                                                    |                                        |          | 107   | 0.00       |          | -  |               |     |
| Total ITCs and                                                                                                    | adjustments                            |          | 108   |            | 5,873.28 |    |               |     |
| Net Tax                                                                                                    |                                        |          | 109   |            | 1,361.23 |    |               |     |
| Instalment and                                                                                                    | other annual filer payments            |          | 110   | 0.00       |          |    |               |     |
| Rebates                                                                                                    |                                        |          | 111   | 0.00       |          |    |               |     |
| Total other cred                                                                                                    | its                                    |          | 112   |            | 0.00     |    |               |     |
| Balance                                                                                                    |                                        |          | 113A  |            | 1,361.23 |    |               |     |
| GST/HST due o                                                                                                    | n acquisition of taxable real property | ,        | 205   | 0.00       |          |    |               |     |
| Other GST/HST                                                                                                    | to be self-assessed                    |          | 405   | 0.00       |          | v  |               |     |
| 🧳 Your sales                                                                                                    | tax return is ready to file            |          |       |            |          |    |               |     |
| Amount you ow                                                                                                    | e in sales tax How is this ca          | lculated | ?     |            | 1,361.23 |    | File Return   |     |
| Help with the second second | his screen                             |          |       |            |          |    | Cancel        |     |

- 6. Select How Would You Like to File Your Return?
- 7. Click Continue.

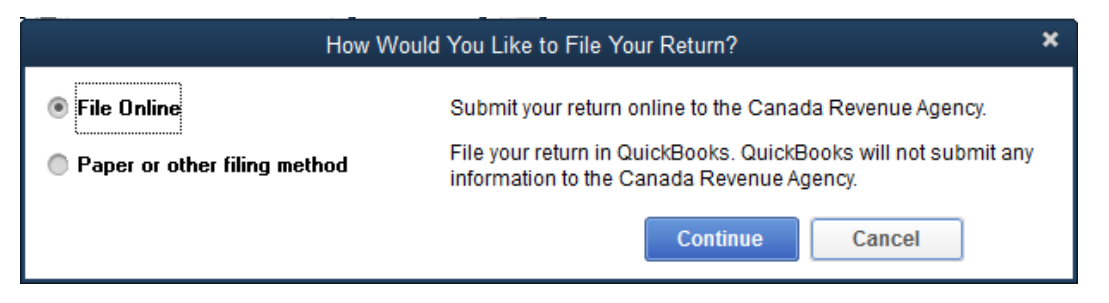

8. Choose if you'd like to Print your return.

| File Sales Tax                                               |
|--------------------------------------------------------------|
| Would you like to print your sales tax return before filing? |

9. You can choose to **Pay Now** or **Pay Later**. **Pay Now** will record the payment immediately. Choosing Pay Later will make an entry in the Accounts Payable. You will pay later by going to the **Pay Bills** window and paying the bill.

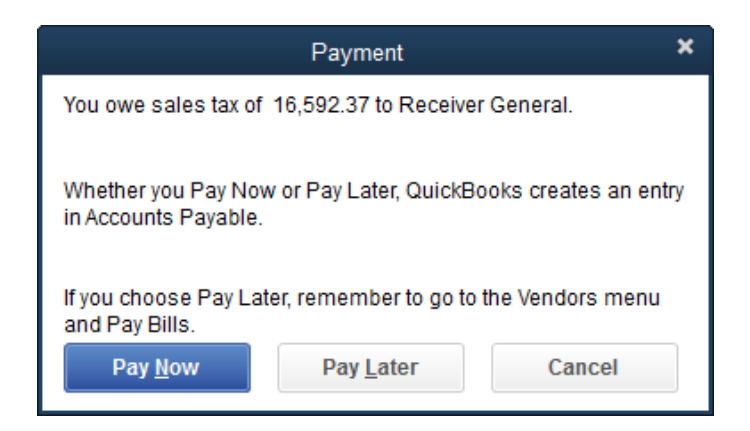

# **Review Activities**

- 1. From the File menu in QuickBooks, choose Open or Restore Company. QuickBooks displays the Open or Restore Company window.
- 2. Select Restore a backup copy and click Next.
- 3. Select Local backup and click Next.
- 4. In the Open Backup Copy window, navigate to the appropriate directory.
- 5. Select the qblesson.qbb file, and then click Open.
- 6. In the Open or Restore Company window, click Next.
- 7. Navigate to your directory.
- 8. In the File Name field of the Save Company File As window, type Lesson11 and then click Save.
- 9. Click OK when you see the message that the file has been successfully restored.
- 1. Create the GST/HST Report for the current sales tax quarter.
- 2. File a GST Return for the current sales tax quarter. (i.e. Jan. Mar., April to June, etc.) Add the bill to be paid later.